i

D

Üdvözöljük a DISH Reservation irányítópultján . Ebben az oktatóanyagban megmutatjuk, hogyan módosíthatja jelszavát.

| <b>DISH</b> RESERVATION   |                                                                                                    | <b>¢</b> • | Test Bistr  | o Trainir   | ng 🖸          | <u> </u>    |        |
|---------------------------|----------------------------------------------------------------------------------------------------|------------|-------------|-------------|---------------|-------------|--------|
| Reservations              | Have a walk-in customer? Received a reservation request over phone / email? Don't forget to add it to your reservation book! | r (        | WALK-IN     |             | DD RESERVA    |             |        |
| ान Table plan             | Thu, 19 Oct - Thu, 19 Oct                                                                                                    |            |             |             |               | ~           |        |
| 🍴 Menu 🐣 Guests           | There is 1 active limit configured for the selected time period                                                              |            |             |             | Show          | more 🗸      |        |
| Feedback                  |                                                                                                    |            |             |             |               |             |        |
| 🗠 Reports                 | All Ocompleted Opcoming Ocancelled                                                                                           |            | 0           | <b>**</b> 0 | <b>F</b> 0/37 |             |        |
| 🌣 Settings 👻              |                                                                                                    |            |             |             |               |             |        |
| 𝔗 Integrations            |                                                                                                    |            |             |             |               |             |        |
|                           | No reservations available                                                                                                    |            |             |             |               |             |        |
| Too many guests in house? | Print                                                                                                    |            |             |             |               | 6           |        |
| Pause online reservations | Designed by DISH Digital Solutions GmbH. All rights reserved.                                                                | FAQ   Te   | erms of use | Imprint     | Data privacy  | Privacy Set | ttings |

### Először lépjen a bal oldali menü Beállítások pontjára.

D

| <b>DISH</b> RESERVATION   |                                                  |                            |                            |                               | <b>≜</b> ● Test  | Bistro Trainii | ng 🕤   🛔      | × 4         | •      |
|---------------------------|--------------------------------------------------|----------------------------|----------------------------|-------------------------------|------------------|----------------|---------------|-------------|--------|
| E Reservations            | Have a walk-in customer? Re<br>reservation book! | ceived a reservation requ  | est over phone / email? Do | on't forget to add it to your |                  |                | DD RESERVATIO |             |        |
| 🎮 Table plan              |                                                  |                            |                            |                               |                  |                |               |             |        |
| <b>۲۱</b> Menu            | ( Thu, 19                                        | 9 Oct - Thu, 19 Oct        |                            | All services                  |                  |                |               | ~           |        |
| 🛎 Guests                  | There is <b>1</b> active limit configu           | ured for the selected time | period                     |                               |                  |                | Show mo       | ore 🗸       |        |
| 🕲 Feedback                |                                                  |                            |                            |                               |                  |                |               |             |        |
| 🗠 Reports                 | All                                              | ⊖ Completed                |                            | ⊖ Cancelled                   |                  | 0 🚢 0          | <b>m</b> 0/37 |             |        |
| 🔹 Settings 👻              |                                                  |                            |                            |                               |                  |                |               |             |        |
|                           |                                                  |                            | No reservation             | ns available                  |                  |                |               |             |        |
| Too many quests in house? | Print                                            |                            |                            |                               |                  |                |               | 8           |        |
| Pause online reservations | Designed by DISH Digital Solutions Gm            | bH. All rights reserved.   |                            | F.                            | AQ   Terms of us | e   Imprint    | Data privacy  | Privacy Set | tings: |

# Ezután válassza a Fiók lehetőséget .

D

| <b>DISH</b> RESERVATION   |                                                                                                    | 🌲 Test Bistro Training 🕤 🛛 🏄 🗸 🚱                               |
|---------------------------|----------------------------------------------------------------------------------------------------|----------------------------------------------------------------|
| Reservations              | Have a walk-in customer? Received a reservation request over phone / email? Don't forget to a reservation book! | add it to your WALK-IN ADD RESERVATION                         |
| 🛏 Table plan              |                                                                                                    |                                                                |
| <b>"1</b> Menu            | Thu, 19 Oct - Thu, 19 Oct     All se                                                                            | rvices ~                                                       |
| 📇 Guests                  | There is <b>1</b> active limit configured for the selected time period                                          | Show more 🗸                                                    |
| Feedback                  |                                                                                                    |                                                                |
| 🗠 Reports                 | All Ocompleted Opcoming Ocancel                                                                                 | lled ♥ 0 ♣ 0 Ħ 0/37                                            |
| 🌣 Settings 👻              |                                                                                                    |                                                                |
| () Hours                  |                                                                                                    |                                                                |
| Reservations              |                                                                                                    |                                                                |
| 🛱 Tables/Seats            |                                                                                                    |                                                                |
| Reservation limits        |                                                                                                    |                                                                |
| <b>%</b> Offers           |                                                                                                    |                                                                |
| ♠ Notifications           | No reservations available                                                                                       |                                                                |
| 希 Account                 |                                                                                                    |                                                                |
| & Integrations            | Print                                                                                                    | <b>(</b> )                                                     |
| Too many guests in house? | Designed by DISH Digital Solutions GmbH. All rights reserved.                                                   | FAQ   Terms of use   Imprint   Data privacy   Privacy Settings |

Mostantól áttekintheti telephelyét és elérhetőségeit. Kattintson az Adataim elemre, hogy hozzáférjen személyes adataihoz.

| <b>DISH</b> RESERVATION                   |                                                     |                |                      |                   | <b>*</b> *       | Test Bistro Traini   | ing 🕤 🛛      | 제학 ~<br>제학  | •     |
|-------------------------------------------|-----------------------------------------------------|----------------|----------------------|-------------------|------------------|----------------------|--------------|-------------|-------|
| E Reservations                            | My Est                                              | ablishment     |                      |                   | e                | My Data              |              |             |       |
| Ħ Table plan                              | Establishment details                               |                |                      | Contact           |                  |                      |              |             |       |
| 🎢 Menu                                    | Establishment name<br>Test Bistro Training          |                |                      | Phone (+49) •     | 9876543210       | )                    |              |             |       |
| 🚢 Guests                                  | Street                                              | et Email       |                      | Email             | Email            |                      |              |             |       |
| 🙂 Feedback                                | Training Street 007                                 |                |                      | training@dish.dig | ing@dish.digital |                      |              |             |       |
| 🗠 Reports                                 | Additional                                          |                | Country<br>Germany   | Website           |                  |                      |              |             |       |
| 💠 Settings 👻                              |                                                     |                |                      |                   |                  |                      |              |             |       |
| () Hours                                  | 10000                                               | Berlin         |                      | Deutsch           |                  |                      |              | •           |       |
| 🖻 Reservations                            | Time zone                                           |                |                      |                   |                  |                      |              |             |       |
| A Tables/Seats                            | All dates of the reservation system will be         | e displayed ac | cording to this time |                   |                  |                      |              |             |       |
| 🛱 Reservation limits                      | zone. The time zone is derived from the re          | estaurant ad   | dress automatically. |                   |                  |                      |              |             |       |
| % Offers                                  | Europe/Berlin                                       |                |                      |                   |                  |                      |              |             |       |
| ♪ Notifications                           | Current time in this tim                            | ne zone: 🕓 🛯   | i:15 PM              |                   |                  |                      |              |             |       |
| Account                                   |                                                     |                |                      |                   |                  |                      |              | SAVE        |       |
| ${ {oldsymbol { 	heta } } }$ Integrations |                                                     |                |                      |                   |                  |                      |              |             |       |
| foo many guests in house?                 | Designed by DISH Digital Solutions GmbH. All rights | s reserved.    |                      |                   | FAQ   Ter        | rms of use   Imprint | Data privacy | Privacy Set | tings |

# Jelszava megváltoztatásához kattintson a linkre itt .

D

| <b>DISH</b> RESERVATION                                  |                                                               | 🌲 Test Bistro Training 🕤   퀵본 🗸 🚱                                                                                                    |
|----------------------------------------------------------|---------------------------------------------------------------|----------------------------------------------------------------------------------------------------|
| Reservations                                             | My Establishment                                              | <b>O</b> My Data                                                                                                    |
| 🎮 Table plan                                             | Personal information                                          | Export data                                                                                                    |
| ¶ Menu                                                   | Salutation *                                                  | You have the right to receive your data in a structured, commonly used and machine-readable format in order to transmit it to another controller. |
| 🛎 Guests                                                 | First name *                                                  | 🛓 Export data                                                                                                    |
| Feedback                                                 | Test Max                                                      | Delete account                                                                                                    |
| 🗠 Reports                                                | Last name *                                                   | To delete your DISH Reservation account, please log into DISH                                                                                     |
| 🔹 Settings 👻                                             | Trainer Login e-mail                                          |                                                                                                    |
| () Hours                                                 | training@hd.digital                                           |                                                                                                    |
| <ul> <li>Reservations</li> <li>Tables/Seats</li> </ul>   | SAVE SAVE                                                     |                                                                                                    |
| <ul> <li>Reservation limits</li> <li>% Offers</li> </ul> | To reset your password, clic <mark>t here.</mark>             |                                                                                                    |
| ↓ Notifications                                          |                                                               |                                                                                                    |
| Account                                                  |                                                               |                                                                                                    |
| 𝔗 Integrations                                           |                                                               |                                                                                                    |
| foo many guests in house?                                | Designed by DISH Digital Solutions GmbH. All rights reserved. | FAQ   Terms of use   Imprint   Data privacy   Privacy Settings                                                                                    |

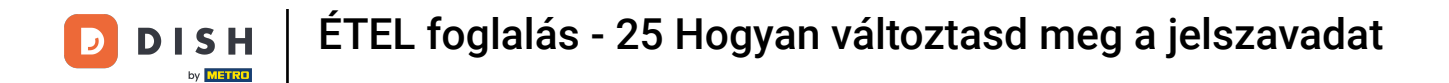

Megnyílik egy új ablak, ahol megváltoztathatja jelszavát.

|                          | English 👻 |
|--------------------------|-----------|
| Change Password          |           |
| ۲                        |           |
| Password                 |           |
| New Password             |           |
| Confirmation             |           |
| Back to application Save |           |
|                          |           |
|                          |           |
|                          |           |
|                          |           |

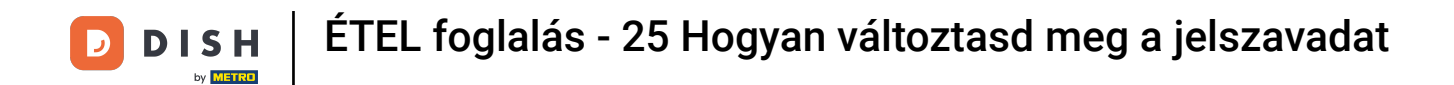

### Meg kell adnia jelenlegi jelszavát , új jelszavát és megerősítésként új jelszavát.

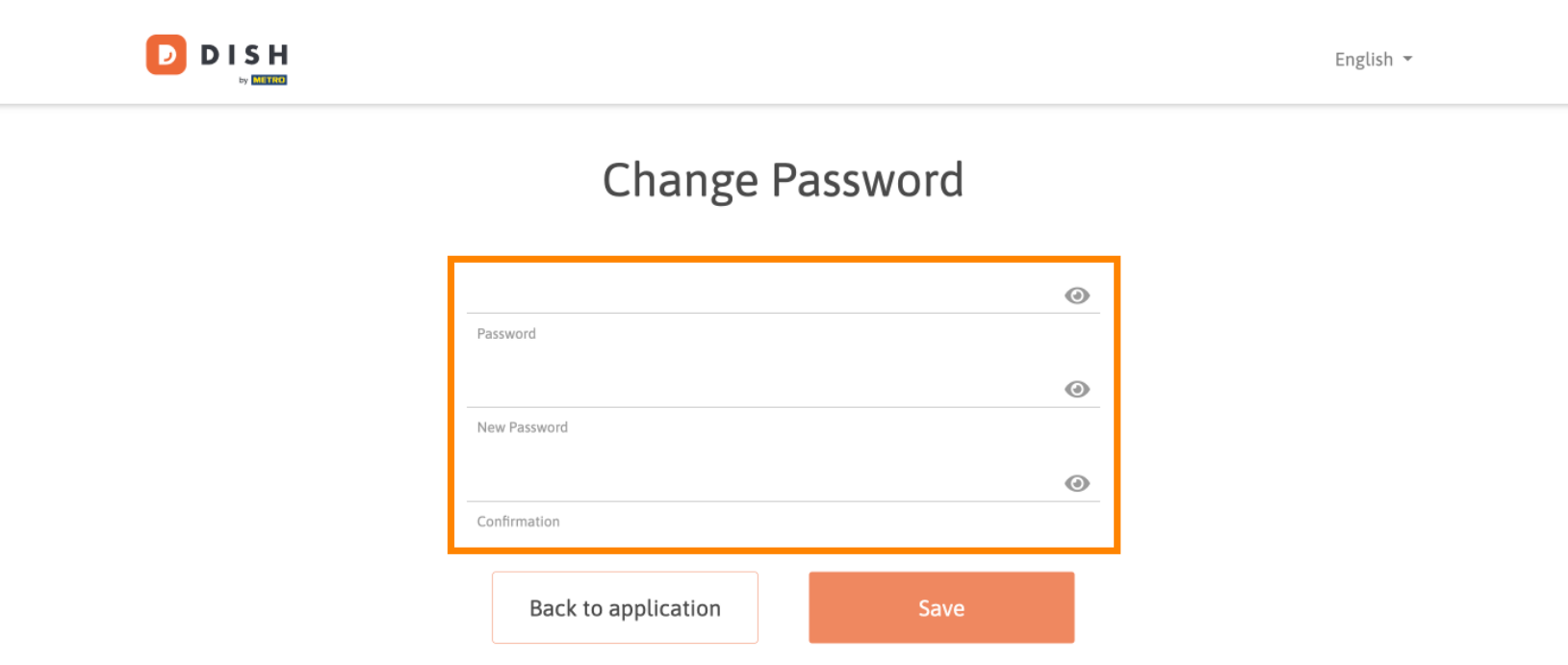

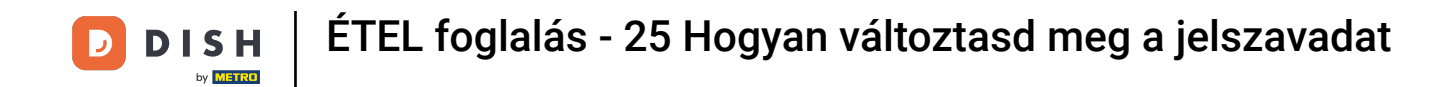

# Az új jelszó alkalmazásához kattintson a Mentés gombra .

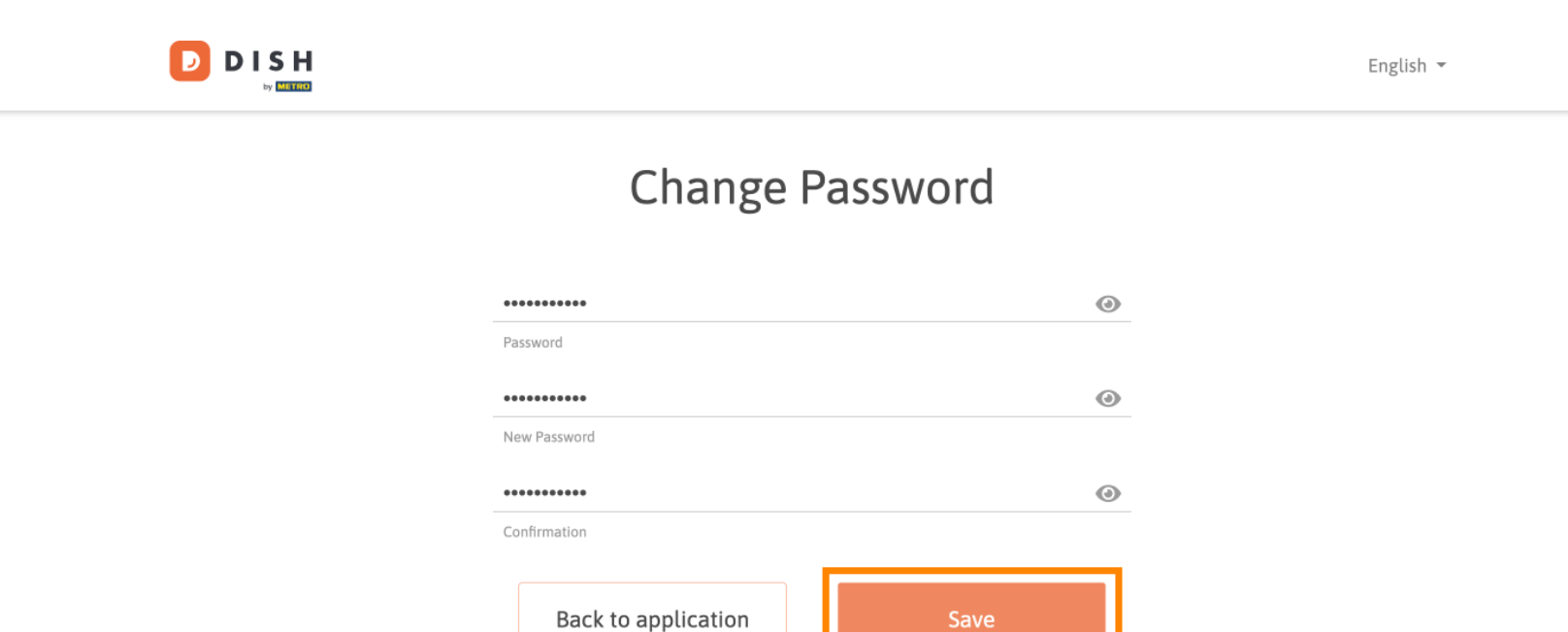

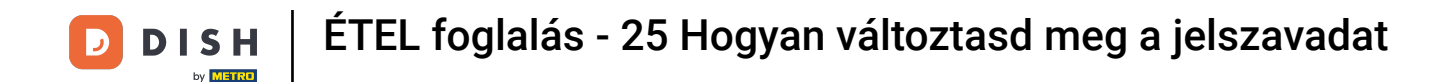

Ennyi. Elvégezte az oktatóprogramot, és most már tudja, hogyan módosíthatja jelszavát.

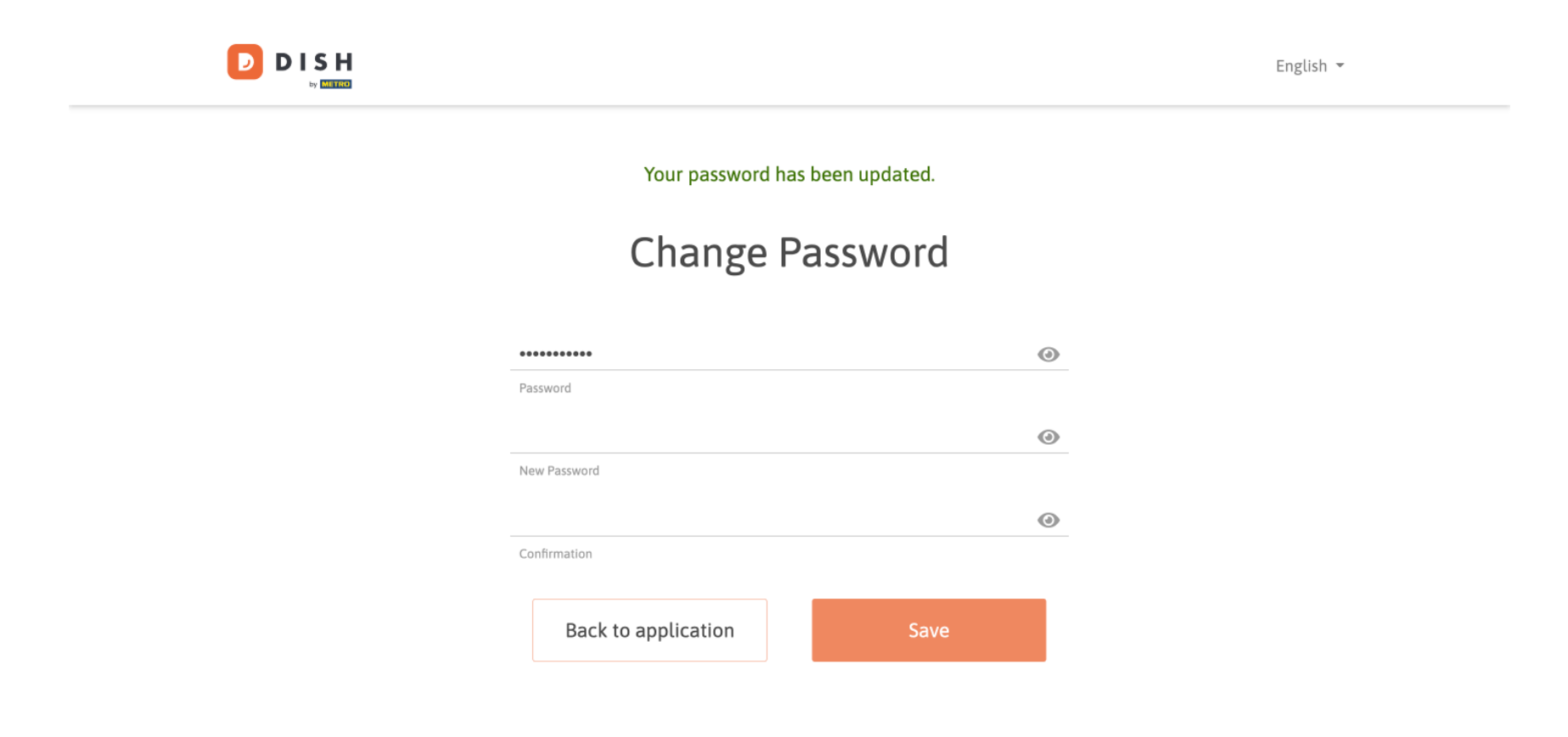

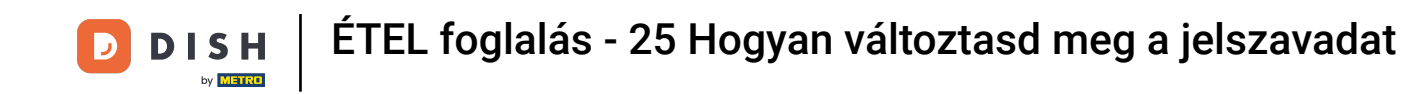

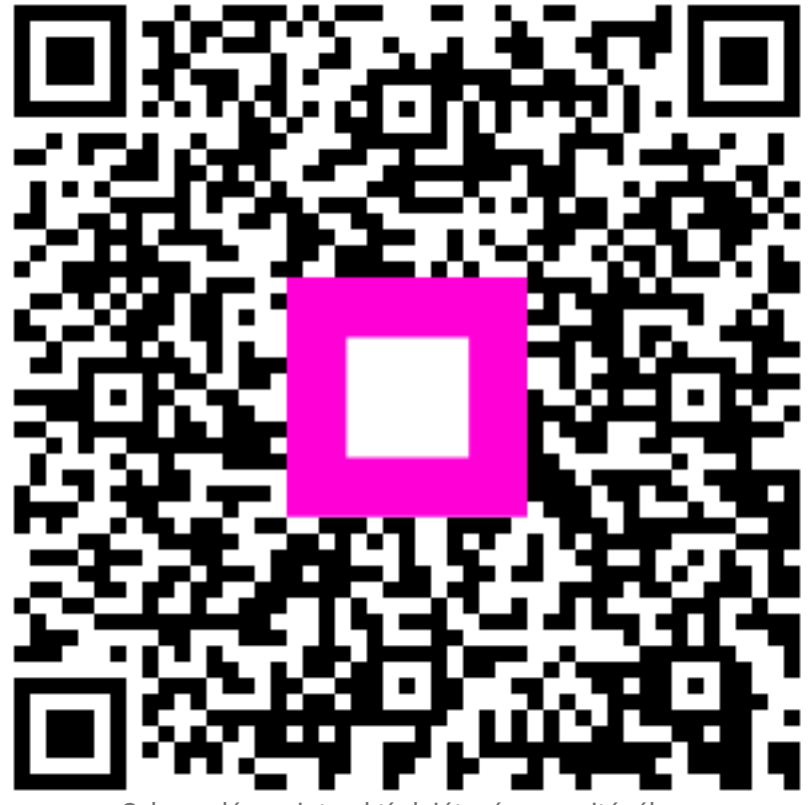

Szkennelés az interaktív lejátszó megnyitásához